## NORTH DAKOTA DIGITAL TICKETING GUIDE

## Cell Phone Web Browser: FightingHawks.com/tickets

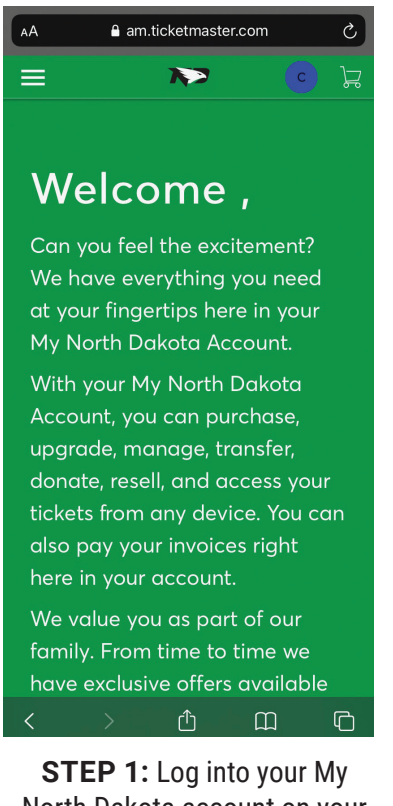

North Dakota account on your cell phone web browser at Fightinghawks.com/tickets

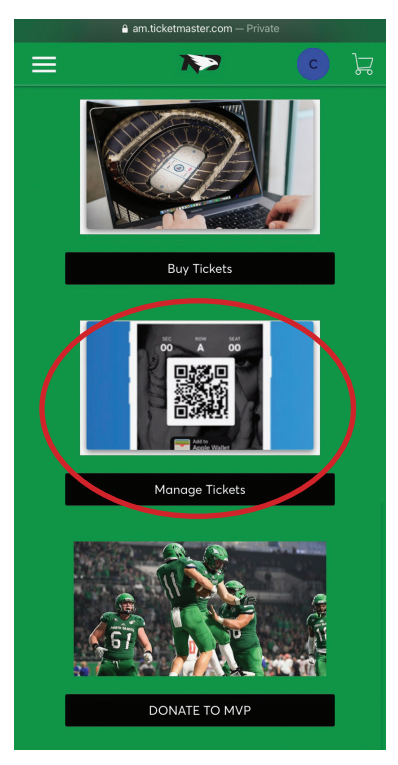

STEP 2: Scroll to and click on manage tickets

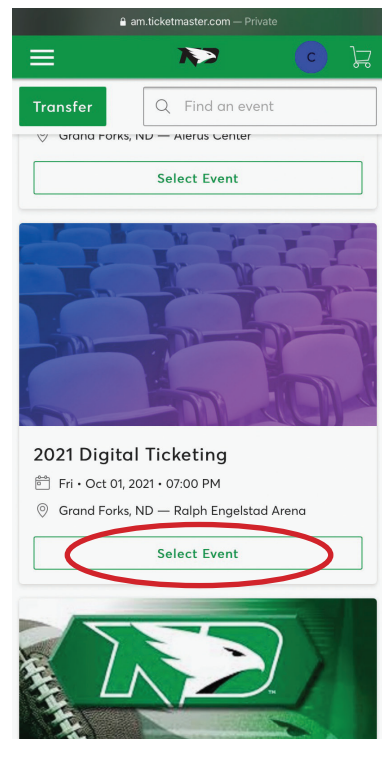

**STEP 3:** Scroll to find and select your desired event

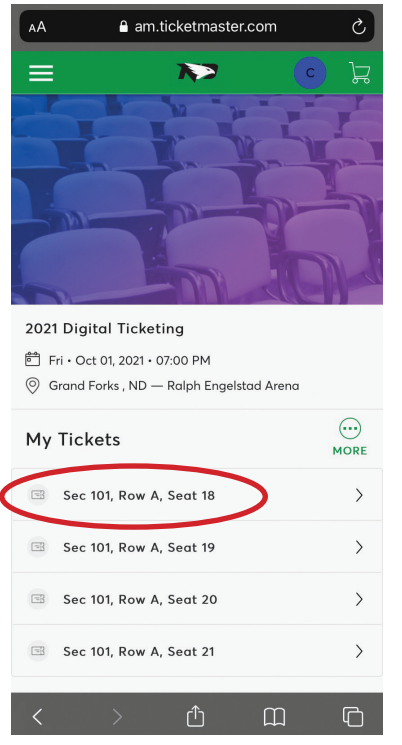

STEP 4: Select your desired ticket or click the "More" button to transfer or sell

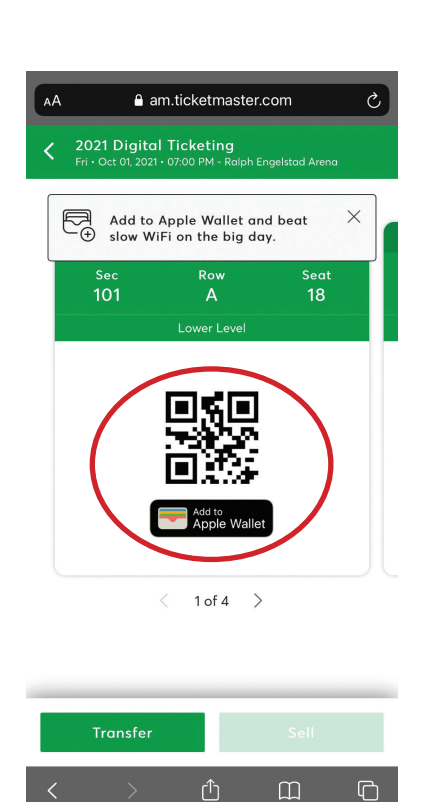

**STEP 5:** Show your barcode on the browser or in your device wallet for event entry

## NORTH DAKOTA DIGITAL TICKETING GUIDE

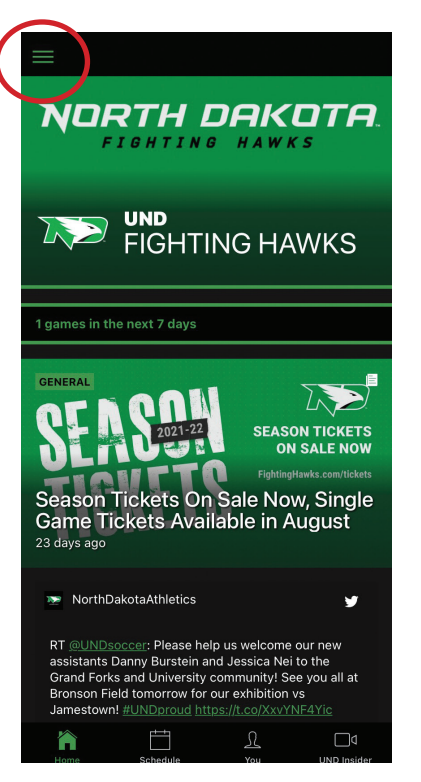

STEP 1: On the home screen select the three line menu button in the upper left corner **UND Fighting Hawks APP** 

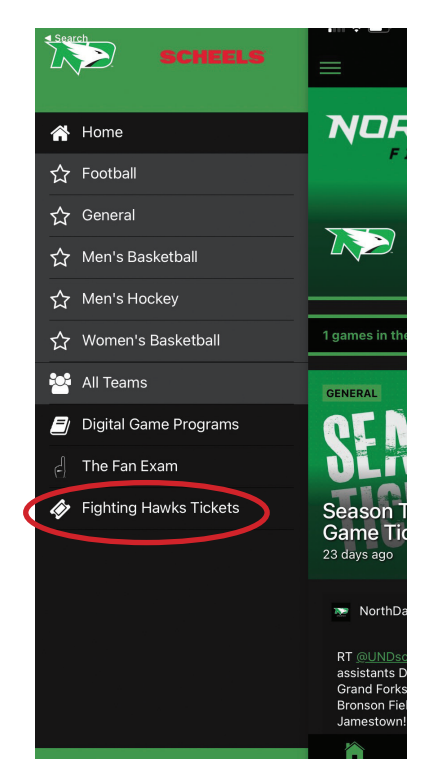

**STEP 2:** Click "Fighting Hawks Tickets" and log into your Ticketmaster account when prompted

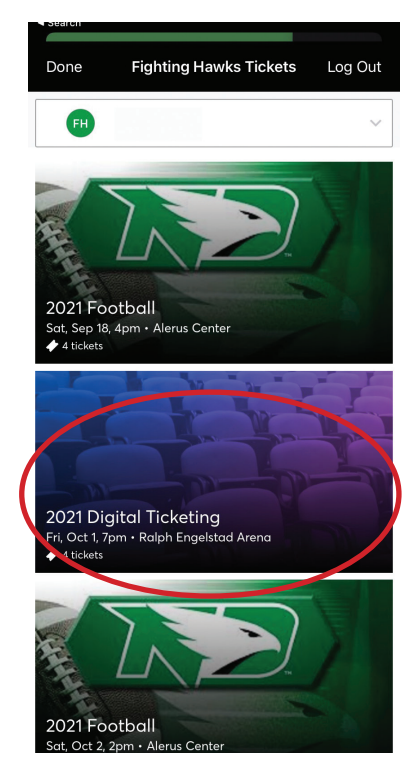

**STEP 3:** Scroll to find and Select your desired event

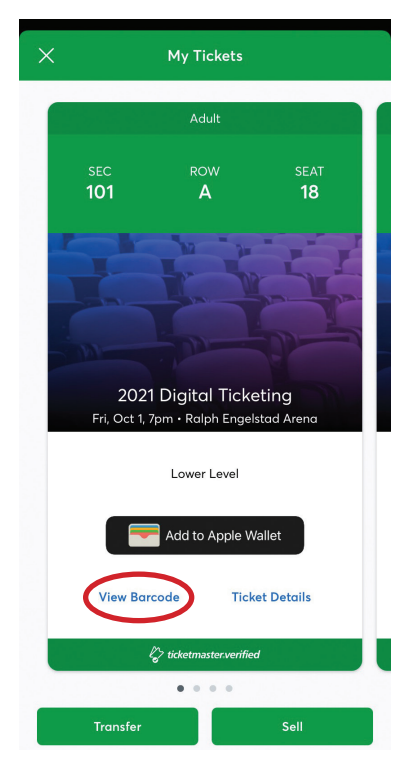

STEP 4: View your tickets by scrolling left and right. Click View Barcode or Add to Wallet or choose to transfer or sell at the bottom of the screen

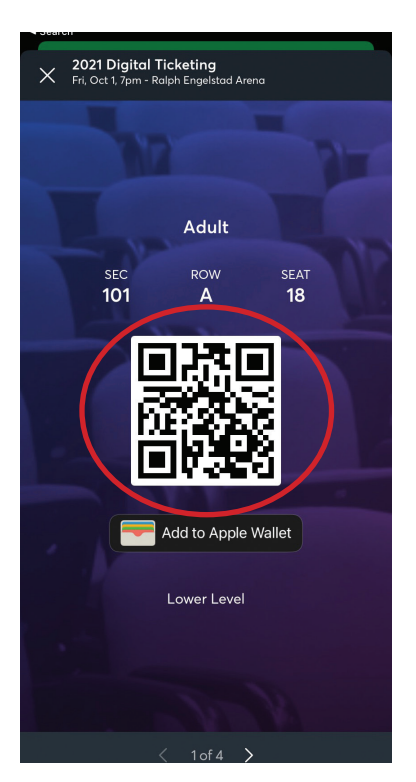

STEP 5: Show your barcode in the app or in your device wallet for event entry